## **Google Classroom** : Une introduction pour les parents

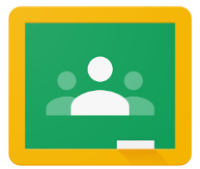

Si vous souhaitez vous connecter au site Google Classrooms de votre enfant pour voir et accéder à des activités d'apprentissage numérique, suivez ces instructions :

1. Allumez le Chromebook de votre enfant et connectez-vous avec le nom d'utilisateur (numéro d'identification de l'élève) et le mot de passe de son district scolaire.

2. Accédez à Google Classroom via Infinite Campus :

THE SCHOOL DISTRICT OF PHILADELPHIA

 Sélectionnez le Message Center pour accéder aux ressources destinées aux élèves. Faites défiler jusqu'à ce que vous trouviez G Suite Applications et sélectionnez Google Classroom.

 Cela vous amènera au dashboard de la classe de votre élève, où vous verrez des cartes pour chaque classe comme indiqué ci-dessous. Sélectionnez une classe en cliquant sur la carte

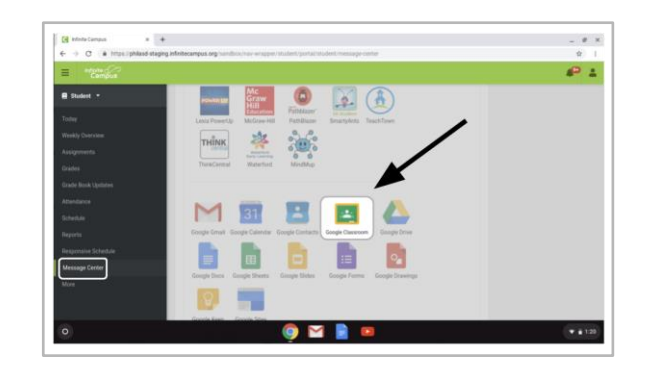

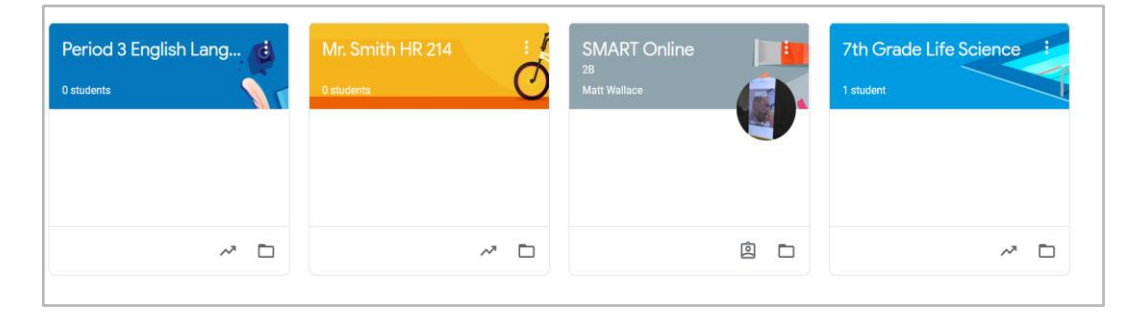

3.Une fois que vous avez ouvert votre classe, vous serez amené à la page d'accueil de la classe, autrement appelée "**Stream**". Voir l'image ci-dessous pour comprendre comment naviguer et surveiller cette page :

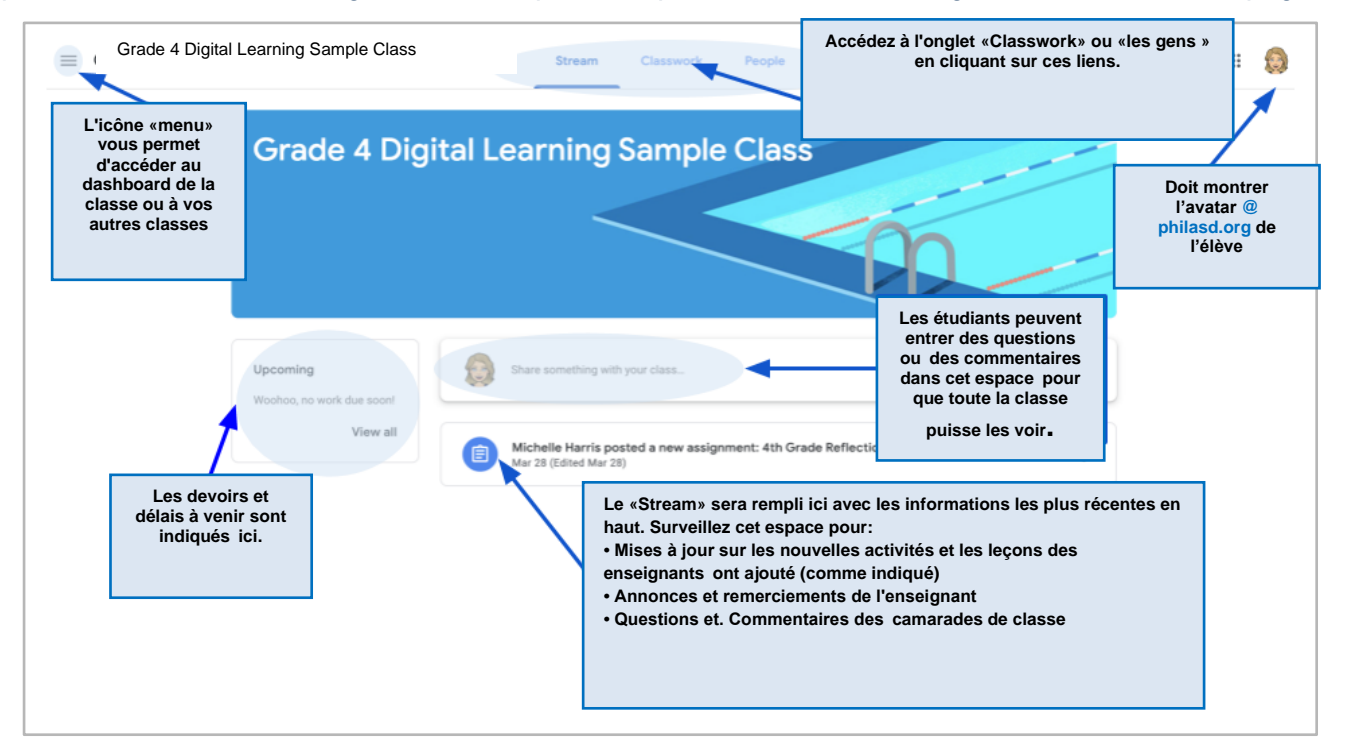

Translation & Interpretation Center (4/2020)

- 4. Chaque Google Classroom a trois pages principales : "Stream", "Classwork" et "People" :
  - Le "Stream" est la page d'accueil de votre classe. Surveillez cet espace pour :
    - Mises à jour sur les nouveaux matériels et devoirs
    - Annonces de vos professeurs
    - Questions et commentaires des étudiants
  - L'onglet Classework est l'endroit où les enseignants affichent les devoirs et partagent le matériel de classe pour que les élèves puissent y accéder.
  - L'onglet People répertorie les membres de votre classe, y compris les enseignants et les camarades de classe, et vous donne la possibilité de leur envoyer directement un courriel.
- 5.Lorsque vous accédez à l'onglet **classwork**, vous verrez une liste de devoirs et de matériel, organisée par sujet.

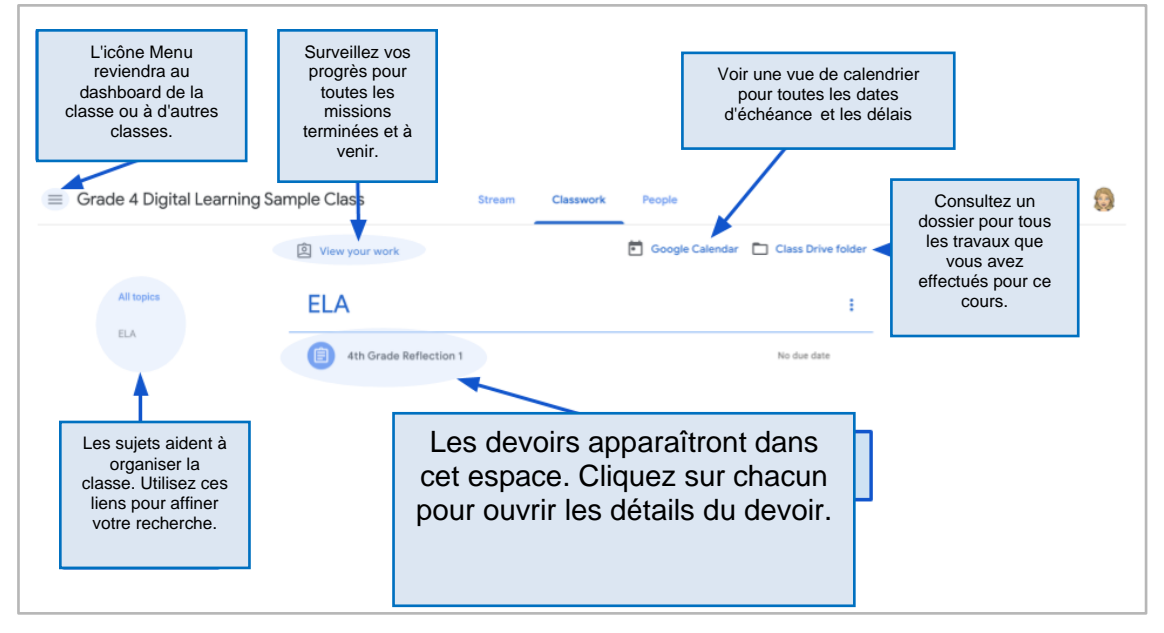

6 Cliquez pour développer une mission afin d'accéder aux instructions, aux détails de la mission et aux hyperliens vers les activités et les ressources. Voir l'image ci-dessous pour mieux comprendre comment naviguer dans les fenêtres de devoirs, communiquer avec vos camarades de classe et votre professeur, et soumettre votre travail.

| = Grade 4 Digital Lear                                                             | ning Sample Classe Descent Rends                                                                                                    | Guinevere Hedden - Reflection ↔ DD     Image: Control of the section of the section |
|------------------------------------------------------------------------------------|----------------------------------------------------------------------------------------------------|----------------------------------------------------------------------------------------------------|
| Cliquez sur le<br>titre du devoi<br>pour ouvrir le<br>détails de<br>l'affectation. |                                                                                                    | Rese erfs a 4-5 sentence paragraph reflecting on the best three advances of grant at home during the attended dougle Doc.                                                                                                    |
|                                                                                    | <ul> <li>Grade 4 bigital Learning Sample Class</li> <li>4th Grade Reflection 1</li> <li>Michele Harris Mar 28 (Kitted Mar 28)</li> <li>Please write a 4.5 sentence paragraph reflecting on the best thing about spending the statiched Grade Group</li> <li>Class comments</li> <li>Class comments</li> </ul> | e at home during the school shutdown using the<br>t Accédez à votre<br>devoir Ajouter<br>des pièces<br>jointes<br>Soumettre                                                                                                    |
|                                                                                    | Les étudiants peuvent poster des questions et<br>des commentaires sur le devoir ici et seront vus<br>par toute la classe.                                                                                                    | Private comments Envoyez des<br>Commentaires privés» à votre professeur                                                                                                    |

Translation & Interpretation Center (4/2020)

Parent Student Stepper for Google Classroom (French)